## Assignment 7

Read carefully the following instructions and complete the assignment not later than the deadline.

1. Create a new PowerPoint document based on the template with title "Classroom expectations presentation" that you find at this web address: http://office.microsoft.com/en-us/templates/CT101450441033.aspx?av=ZPP000

(The template is shown in Figure 1.)

- 2. Delete all slides except the first and the second one.
- 3. On the  $2^{nd}$  slide, using the Slide Master View complete the following:
  - a. Format the main center placeholder in order to have Height 5.5" and Width 7.5".
  - b. Format the text in main center placeholder to always be in blue.
  - c. Format the title placeholder in order to have Height 1" and Width 7.5".
  - d. Format the text in the title to always be in red

(Find the above formatting in Figure 2.)

- 4. On the  $2^{nd}$  slide using the Notes Master View complete the following:
  - a. Format the placeholder for Notes Body Area in order to have Height 4" and Width 6".
  - b. Format the text in the placeholder for Notes Body Area to always be in green color.
- 5. Insert a third new slide and apply the following:
  - a. Give to the slide the layout with Title, two Contents and the Text below them.
  - b. Insert in the left Content a table with 5 rows and 2 columns.
  - c. Insert in the right Content a chart and make the chart background yellow

(Find the above formatting in Figure 3.)

- 6. Set up a show with the following:
  - a. Set timings as follows: 4 or 5 seconds for slide, 6 or 7 for slide two and 8-9 seconds for slide three.
  - b. The show should loop continuously without ESC.
- 7. Apply Custom Animation to Slide 2 as follows:
  - a. Insert the words "BLIND TEXT" and apply the effect "Entrance Blinds".
  - b. Insert the words "BOX TEXT" and apply the effect "Entrance Box".

- c. Insert the words "DIAMOND TEXT" and apply the effect "Entrance Diamond".
- d. Insert the words "DIAMOND TEXT" and apply the effect "Entrance Diamond".
- e. Insert the words "MOTION TEXT" and apply the effect "Motion Paths Up".
- f. Insert the words "MOTION TEXT" and apply the effect "Motion Paths Down".
- g. Make these custom animations enter without a click of the mouse, every animation must be executed after the previous and with Speed medium.
- 8. Apply to Slide 2 the Slide Transition effect "Dissolve".

(Find the above formatting in Figure 4.)

9. Save the file with name-surname-assignment7.ppt and send it to marenglenbiba@unyt.edu.al not later than January 8<sup>th</sup> 6.00 PM.

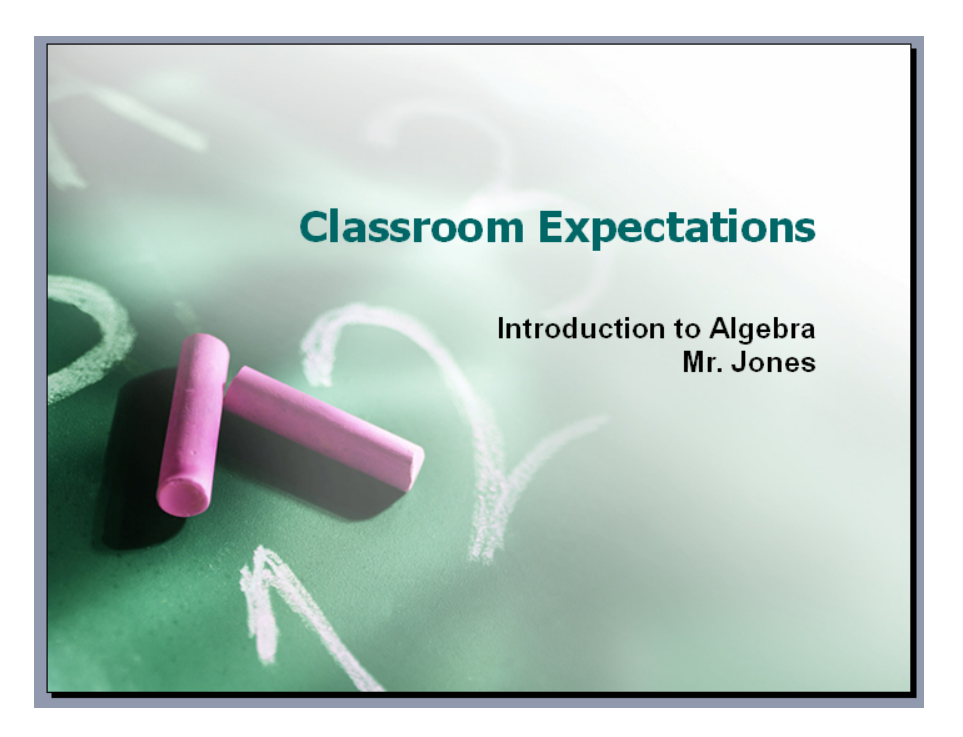

Figure 1. The template from online resources

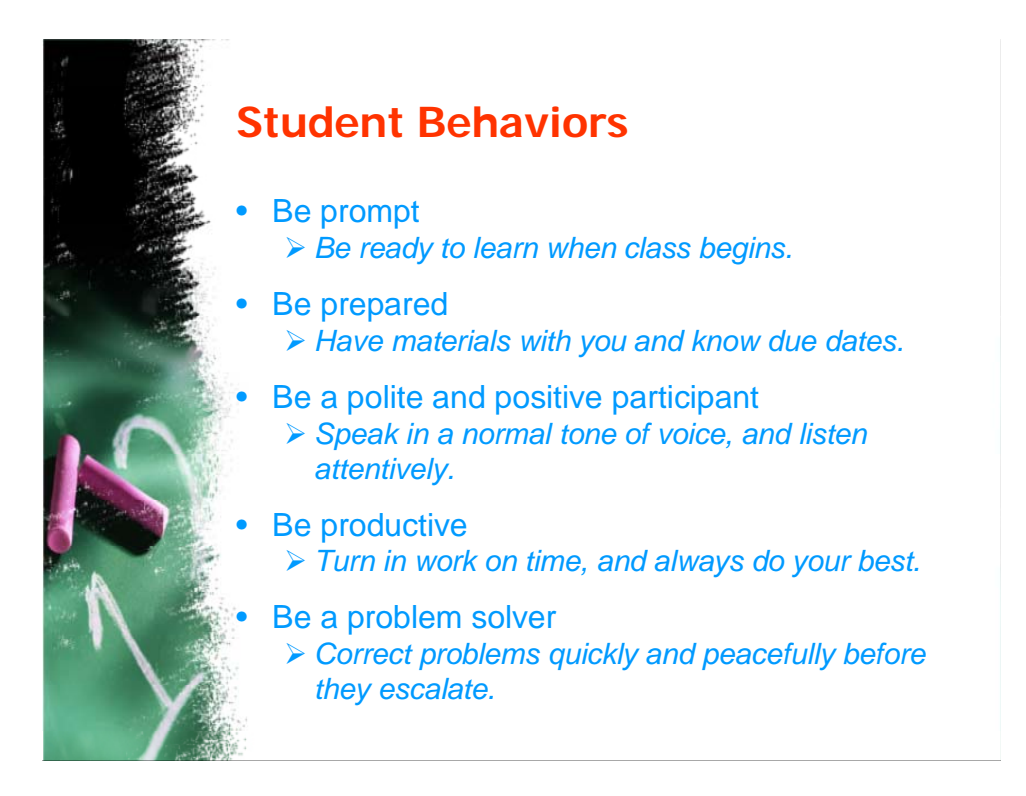

Figure 2. Title in red and body in blue

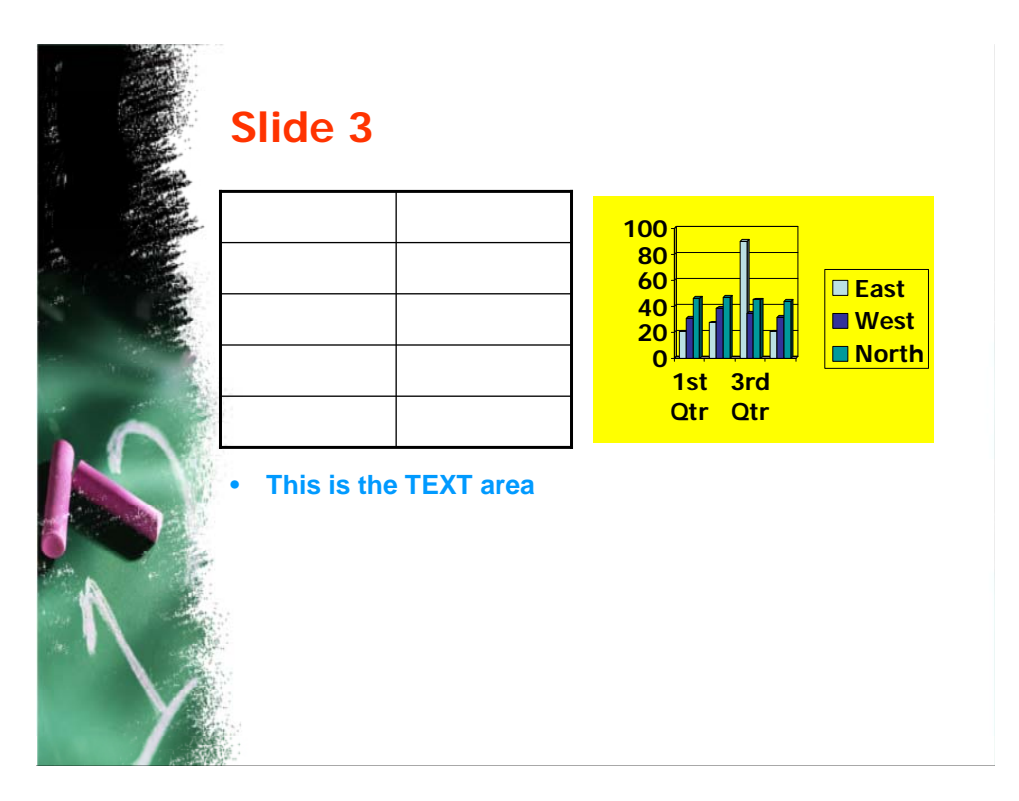

Figure 3. Two Contents and a Text below

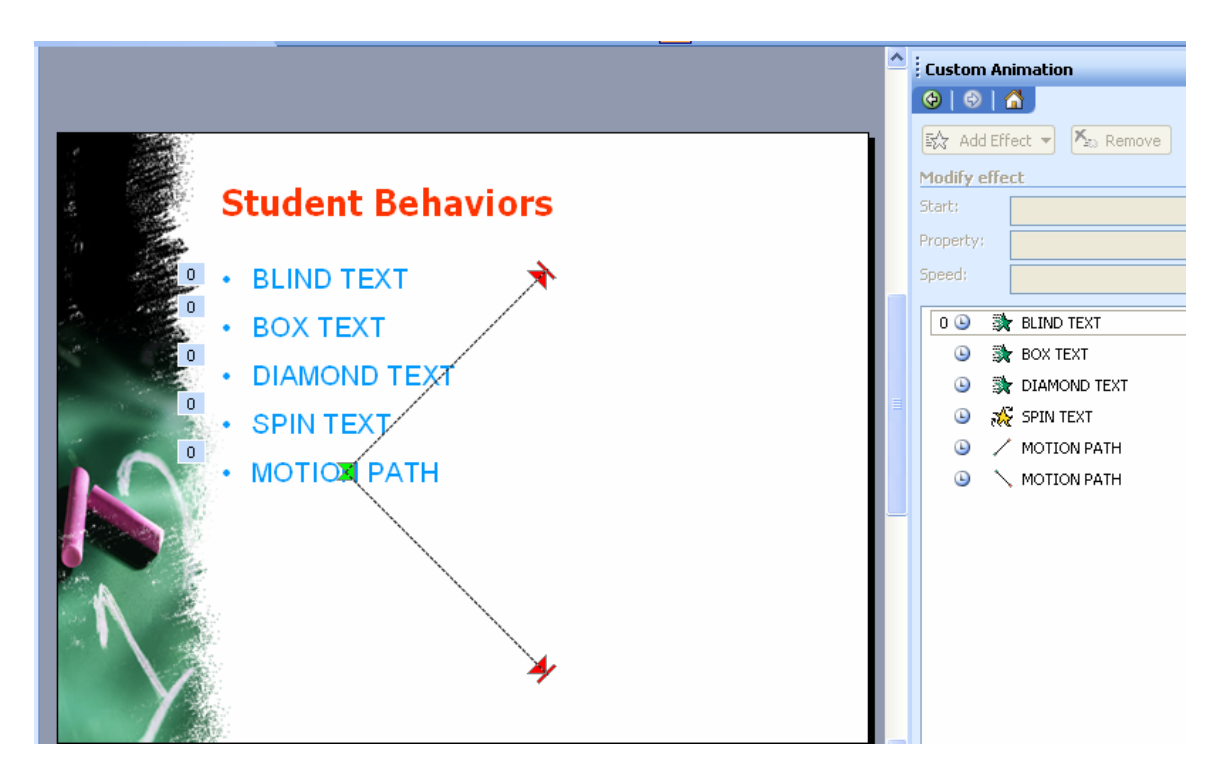

Figure 4. Custom Animation